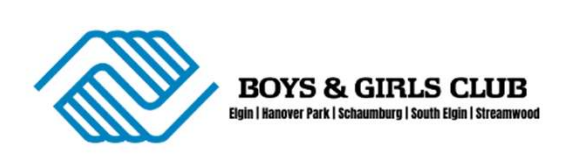

# **BOYS & GIRLS CLUB**

SY24-25 REGISTRATION HOW-TO

#### Step #1:

Log-In to your MyClubHub Parent Portal using your email address!

If you are new to MyClubHub, please click on **Need a login?** to first create your account.

#### SCAN ME!

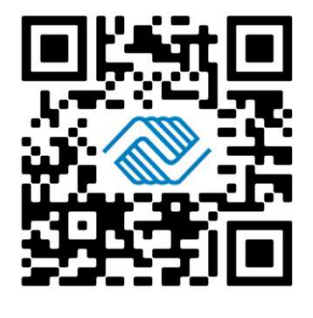

Image: Construction of the construction of the construc

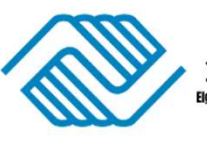

BOYS & GIRLS CLUB Eigin | Hanover Park | Schaumburg | South Eigin | Streamwood

## **BOYS & GIRLS CLUB**

SY24-25 INSTRUCCIONES DE REGISTRO

#### Paso #1:

ilnicie sesión en su portal para padres MyClubHub utilizando su dirección de correo electrónico!

Si es nuevo en MyClubHub, haga clic en **Necesita un inicio de session?** para crear primero su cuenta.

#### **¡ESCANÉAME**

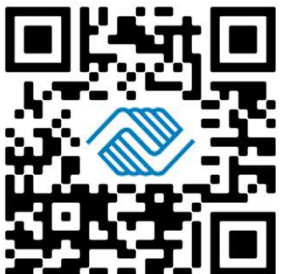

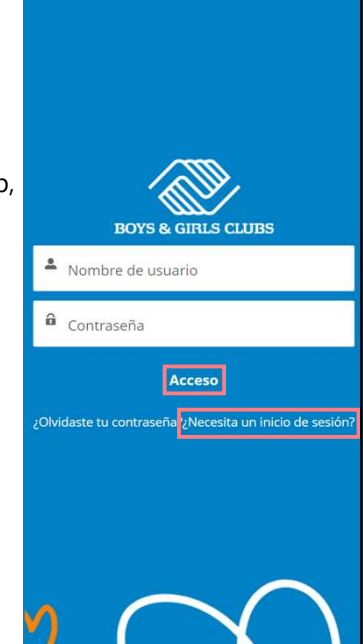

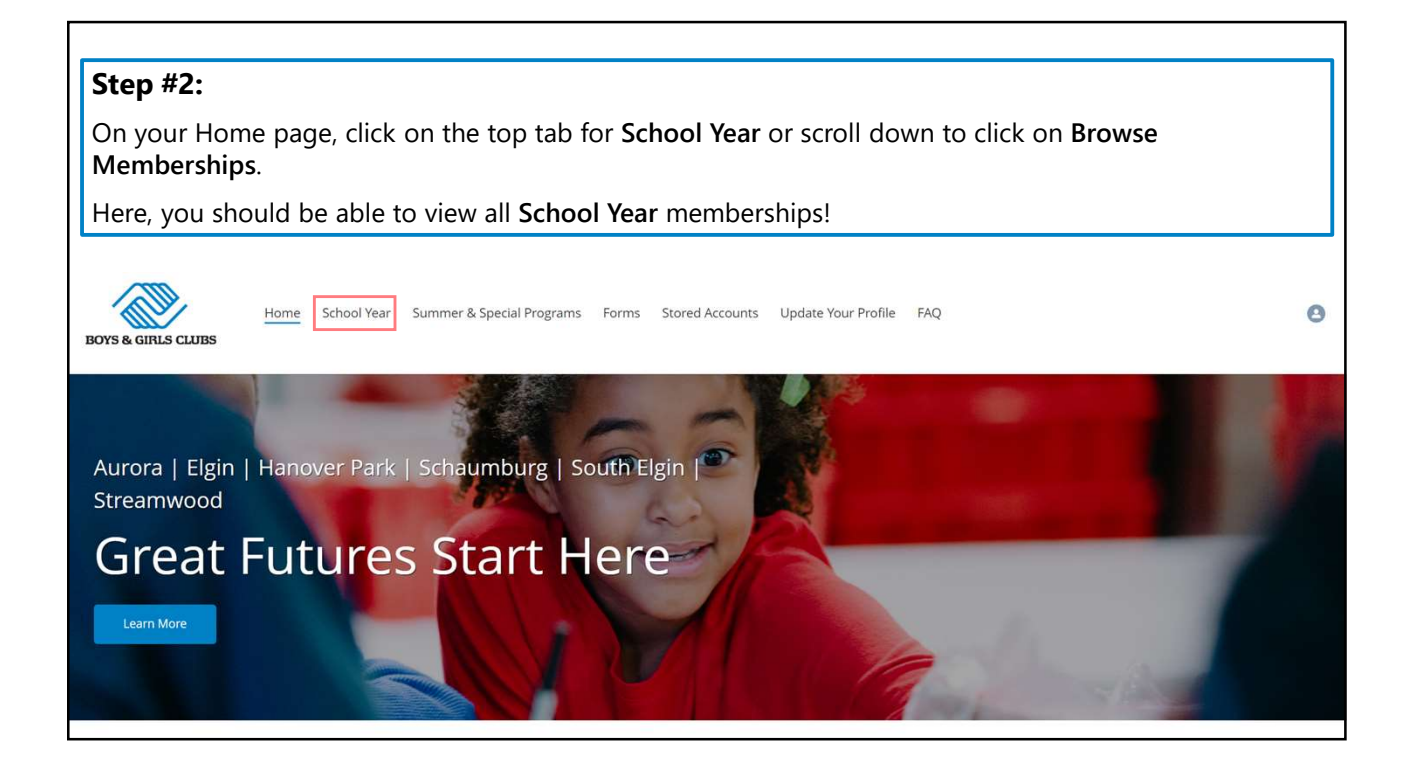

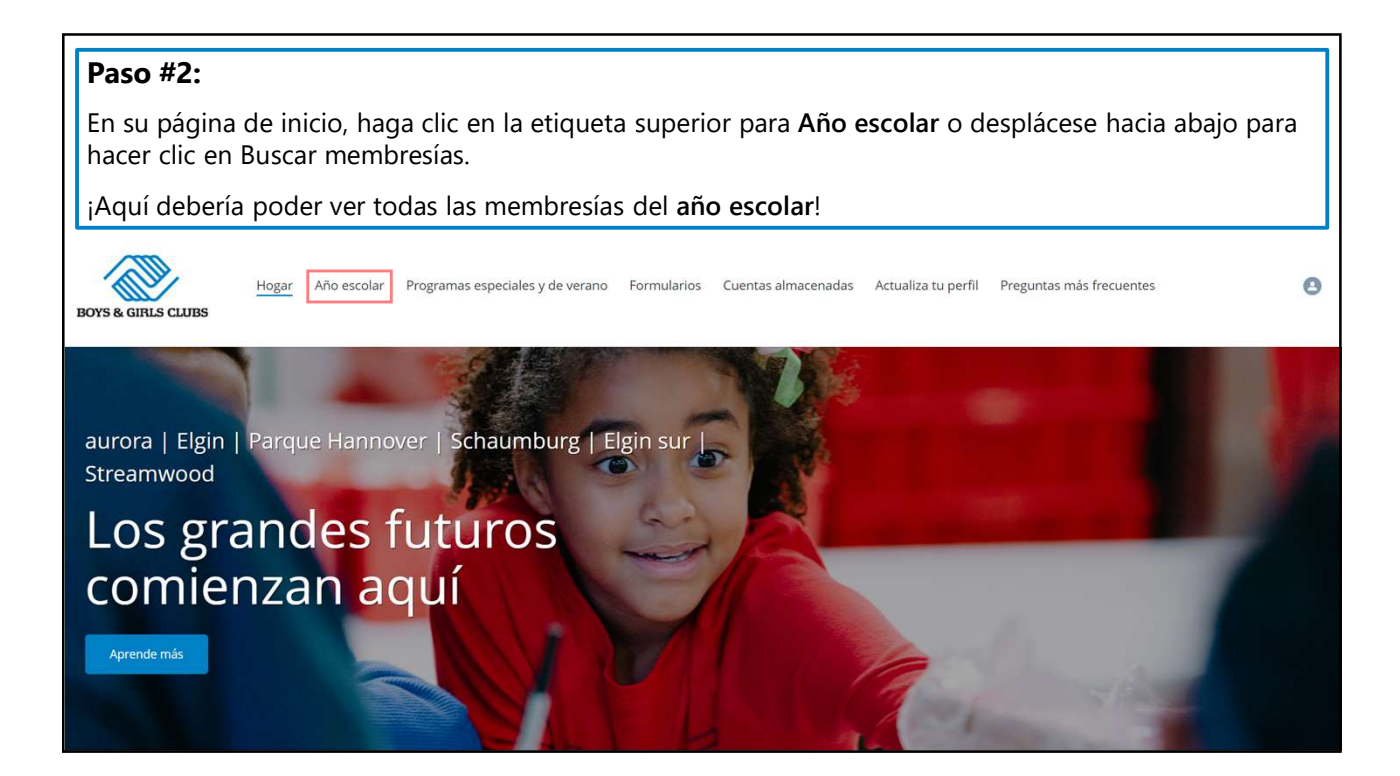

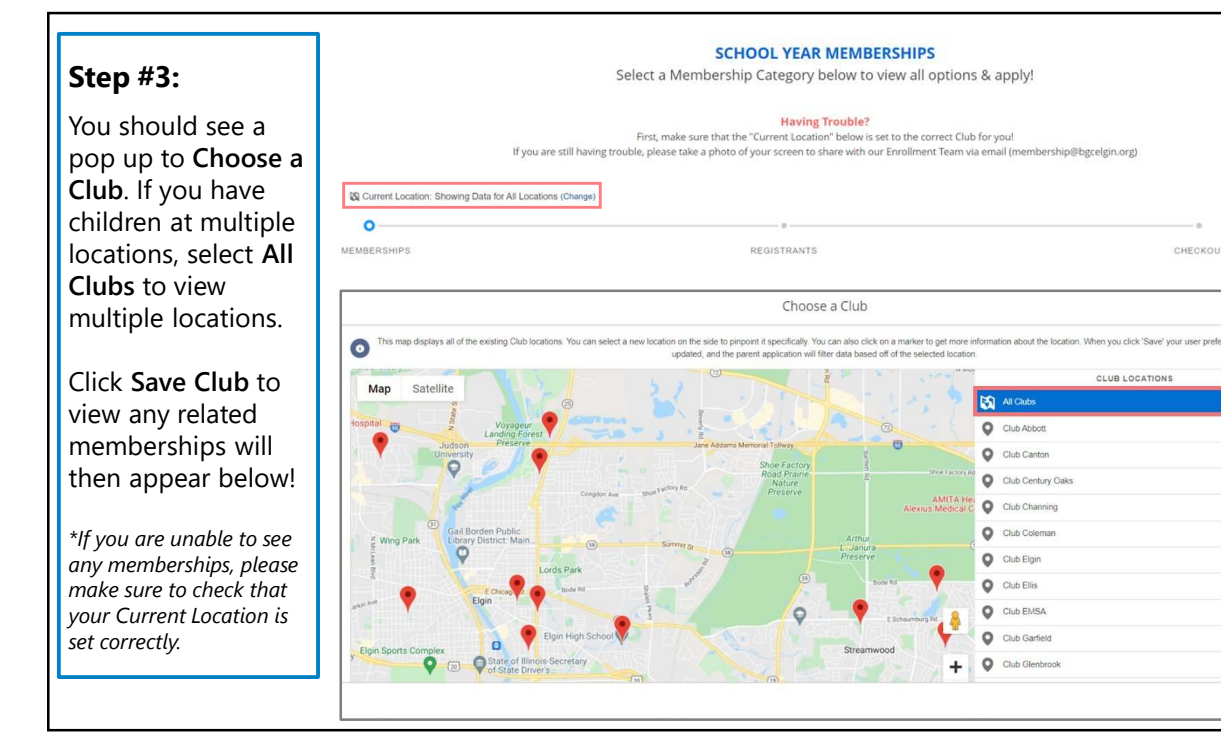

#### Paso #3:

Deberías ver una ventana emergente para **Elege un club**. Si tiene miembros en varias ubicaciones, seleccione **Todos los clubes** para ver varias ubicaciones.

Haga clic en **Guardar** club para ver las membresías relacionadas que aparecerán a continuación.

\*Si no puede ver ninguna membresía, asegúrese de verificar que su **Ubicación** actual esté configurada correctamente.

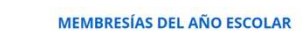

¡Seleccione una categoría de membresía a continuación para ver todas las opciones y postularse!

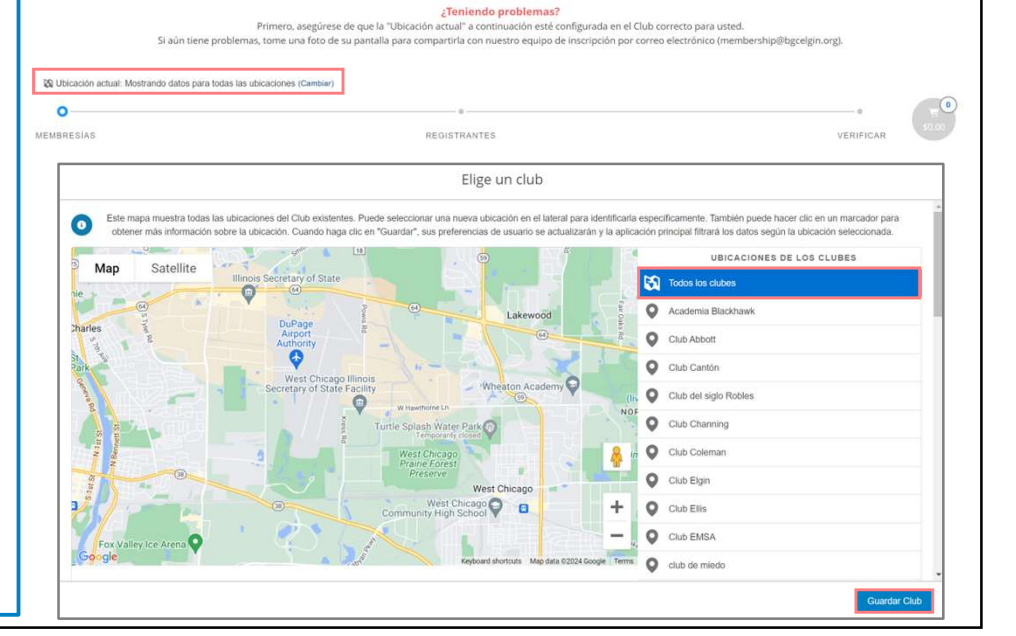

| Step #4:                                                          |                                            |                                                                                                    |                                             |                 |
|-------------------------------------------------------------------|--------------------------------------------|----------------------------------------------------------------------------------------------------|---------------------------------------------|-----------------|
| Once you have saved your <b>C</b><br>This will open a pop-up with | urrent Location<br>all available m         | n, select the <b>Members</b><br>emberships within tha                                                                    | hip Category that you a<br>t category.      | re looking for! |
|                                                                   | Select a Memb                              | SCHOOL YEAR MEMBERSHIPS<br>bership Category below to view all options<br>Having Trouble?                                 | & apply!                                    |                 |
| If y                                                              | ou are still having trouble, please take a | photo of your screen to share with our Enrollment Team via                                                               | ior you:<br>email (membership@bgcelgin.org) |                 |
| Current Location: Showing Data for All Lo                         | ocations (Change)                          | 0                                                                                                    | · · · · ·                                   | 0               |
| MEMBERSHIPS                                                       | Select a Category below for Memb           | REGISTRANTS<br>elect a Membership Category<br>entrip Types & Details. You will then be led through the Registration Proc | CHECKOUT                                    |                 |
| U-46 Music Ensembl                                                | e Applications                             | All Aurora Clubs                                                                                                    | Club Century Oaks School Year               |                 |

٦

#### Paso #4:

Una vez que haya guardado su **ubicación actual**, **Seleccione la categoría de membresía** que está buscando. Esto abrirá una ventana emergente con todas las membresías disponibles dentro de esa categoría.

| 🖏 Ubicación actual: Mostrando datos para todas las ubicaciones (Cambiar) |                                                                                          |                                        |
|--------------------------------------------------------------------------|------------------------------------------------------------------------------------------|----------------------------------------|
| 0                                                                        | 0                                                                                        |                                        |
| MEMBRESIAS                                                               | REGISTRANTES                                                                             | VERIFICAR S0.00                        |
|                                                                          | Seleccione una categoría de membresía                                                    |                                        |
| Seleccione una categoría a continuac                                     | ón para conocer los tipos y detalles de membresía. Luego se le guiará a través del proce | eso de registro para su(s) miembro(s). |
| Aplicaciones del conjunto musical<br>U-46                                | Todos los clubes de Aurora                                                               | Año escolar del Club Century<br>Oaks   |

| <b>#5:</b>                       |                                                                                                    |                                                        |                          |                           |
|----------------------------------|----------------------------------------------------------------------------------------------------|--------------------------------------------------------|--------------------------|---------------------------|
| e SY24-25 Application y          | ou are interest                                                                                      | ed in & click                                          | <b>Select</b> to start y | your membership applicati |
| 12                               |                                                                                                    |                                                        |                          |                           |
|                                  |                                                                                                    |                                                        |                          |                           |
|                                  | ALL AU                                                                                               | IRORA                                                  | CLUBS                    |                           |
|                                  |                                                                                                    |                                                        |                          |                           |
|                                  |                                                                                                    |                                                        |                          |                           |
|                                  |                                                                                                    | SELECT MEMBERSHIP TYPE                                 |                          |                           |
| CLUB FEARN SY23-24 APPLICATION   | This program is FREE of<br>charge!<br>Families will be required to<br>submit a CCAP                  | 1 Individual<br>Elementary<br>Membership ( 4 - 13<br>) | Club Fearn               | Select                    |
|                                  | Determination Form to<br>complete their application<br>[paycheck stubs or other<br>proof of income]. |                                                        |                          |                           |
| CLUB GOODWIN SY23-24 APPLICATION | This program is FREE of charge!                                                                      | 1 Individual<br>Elementay<br>Membership ( 4 - 13       | Club Goodwin             | Select                    |

| P <b>aso #5:</b><br>ncuentre la <b>solicitud SY24-25</b> c<br>nembresía. | que le interesa                                                                                                    | y haga clic e                                    | en <b>Seleccionar</b> para in | iciar su solicitud de |
|--------------------------------------------------------------------------|----------------------------------------------------------------------------------------------------|--------------------------------------------------|-------------------------------|-----------------------|
| TODO                                                                     | OS LOS C                                                                                                    | CLUBES                                           |                               | Ą                     |
| APLICACIÓN CLUB FEARN SY23-24                                            | Este programa es GRATIS!<br>Las familias deberán<br>presentar un formulario de<br>determinación del CCAP<br>para completar su solicitud<br>[talones de cheque de pago<br>u otra prueba de ingresos]. | 1 Membresia Primaria<br>Individual (4 - 13)      | club de miedo                 | Seleccionar           |
| SOLICITUD DEL CLUB GOODWIN SY23-24                                       | Este programa es GRATIS!<br>Las familias deberán<br>presentar un formulario de<br>determinación del CCAP<br>para completar su solicitud                                                              | 1 Membresía<br>Elementay<br>Individual (4 - 13 ) | Club Goodwin                  | Seleccionar           |

| Step #6:                    |                                   |                                |                                   |                      |
|-----------------------------|-----------------------------------|--------------------------------|-----------------------------------|----------------------|
| Select or add any ch        | ild(ren) you want to reg          | gister.                        |                                   |                      |
| Click on the <b>Next</b> bu | tton at the top right to          | fill out your Membe            | ership Application.               |                      |
| 0                           |                                   | O                              |                                   |                      |
| MEMBERSHIPS                 |                                   | REGISTRANTS                    |                                   | CHECKOUT             |
|                             |                                   | CLUB FEARN SY23-24 APPLICATION |                                   |                      |
| ←Back                       | Sel                               | ect Member to Registe          | er                                | Next →               |
|                             |                                   | Ages: 4 - 13                   |                                   |                      |
|                             |                                   | 1 / 4 CONTACTS SELECTED        |                                   |                      |
| Select contacts             |                                   |                                |                                   | θ                    |
|                             |                                   |                                |                                   | V                    |
| Emily Purdom - 30           | Henry Purdom - 9<br>Edit Unselect | Lota Purdom - 13               | Ophelia Purdom - 7<br>Edit Select | Add Household Member |

| Paso #6:                              |                                                |                                        |                                        |                                       |
|---------------------------------------|------------------------------------------------|----------------------------------------|----------------------------------------|---------------------------------------|
| Seleccione o agregue                  | e los niños que desee r                        | egistrar.                              |                                        |                                       |
|                                       | - / • •                                        |                                        |                                        |                                       |
| Haga clic en el botón                 | <b>Próximo</b> en la parte si                  | uperior derecha par                    | a completar su Solicit                 | ud de membresia.                      |
| 0                                     |                                                | 0                                      |                                        |                                       |
| MEMBRESIAS                            |                                                | REGISTRANTES                           |                                        | VERIFICAR                             |
|                                       |                                                | APLICACIÓN CLUB FEARN SY23-24          |                                        |                                       |
| ← Atrás                               | Preg                                           | untas sobre membres                    | sía                                    | Próximo →                             |
|                                       |                                                | Edades: 4 - 13                         |                                        |                                       |
|                                       | 2                                              | / 4 CONTACTOS SELECCIONADOS            |                                        |                                       |
| Seleccionar contactos                 |                                                |                                        |                                        | •                                     |
| Emily Purdom - 30<br>Editar Indegible | de<br>Henry Purdom - 9<br>Editar Deseleccionar | Lola Purdom - 13<br>Editar Seleccionar | Ofelia Purdom - 7 Editar Deseleccionar | <b>2</b><br>Agregar miembro del hogar |

### Step #7:

Complete all required **Membership Questions** for any selected child(ren), then click **Next**! Any previously entered information should pre-fill in for you!

| 0                                                                     | 0                                                                     |             |                                           |        |
|-----------------------------------------------------------------------|-----------------------------------------------------------------------|-------------|-------------------------------------------|--------|
| EMBERSHIPS                                                            | REGISTRANTS                                                           |             | CHECK                                     | S0.00  |
|                                                                       | CLUB FEARN SY23-24 APPLICATION                                        |             |                                           |        |
| ← Back                                                                | Membership Ouestions                                                  |             |                                           | Next → |
|                                                                       | REGISTRATION STEP 2/3                                                 |             |                                           |        |
|                                                                       | Please fill the following forms for each member. Required fields have | an asterisk | 8                                         |        |
|                                                                       | 1. Henry Purdom 2. Ophelia Purdom                                     |             |                                           |        |
| ADDRESS INFORMATION                                                   | Please select any Diagnosed Medical Conditions                        |             | Secondary Contact Email                   |        |
| Household Street Address                                              | ADD(ADHD                                                              |             |                                           |        |
|                                                                       | Anxiety/Depression                                                    |             | Secondary Contact Lives in Household with | Member |
| City                                                                  | Asthma                                                                |             | Select an Option                          | •      |
|                                                                       | Other Diagnosed Medical Conditions                                    |             | Additional Contact First Name             |        |
| State                                                                 |                                                                       |             |                                           |        |
|                                                                       |                                                                       |             | Additional Contact Last Name              |        |
| Zip                                                                   |                                                                       | h           |                                           |        |
|                                                                       | Other physical/mental/medical limitation                              |             | Additional Contact Relationship           |        |
| If your phone number has changed, have you updated it in our system?* |                                                                       |             | Select an Option                          | *      |
| N/A 👻                                                                 |                                                                       |             | Additional Contact Mobile Phone           |        |
|                                                                       |                                                                       | 4           |                                           |        |
| SCHOOL INFORMATION                                                    | Additional Support in School/community                                |             | Additional Contact Alternate Phone        |        |

| Paso #7:                                                                                                    |                                                                                                    |                |                                                                 |
|----------------------------------------------------------------------------------------------------|----------------------------------------------------------------------------------------------------|----------------|-----------------------------------------------------------------|
| Complete todas las <b>Preguntas de m</b> é<br>en <b>Próximo</b> .                                                                                                    | embresia requeridas pai                                                                                   | a los          | s niños seleccionados y luego haga clic                         |
| ¡Cualquier información ingresada pre                                                                                                    | eviamente debe comple                                                                                     | tarse          | e previamente por usted!                                        |
| 0                                                                                                    | 0                                                                                                    |                | - <b>- - − − − − − − − − − −</b>                                |
| MEMBRESIAS<br>←Atrás                                                                                                    | registrantes<br>aplicación club fearn sy23-24<br>Preguntas sobre membresi<br>registro paso 2 / 3          | ía             | VERIFICAR<br>Pródumo ->                                         |
| Por favor comp                                                                                                    | Vete los siguientes formularios para cada miembro. Los campos obli<br>1. Henry Purdom<br>2. Ofelia Purdom | gatorios tiene | en un asterraco *                                               |
| ADDRESS INFORMATION                                                                                                    | Seleccione cualquier condición médica diagnosticada                                                       |                | Correo electrónico de contacto secundario                       |
| Dirección del hogar                                                                                                    | AGREGAR/TDAH<br>Ansiedad/Depresión                                                                        | Ê              | El contacto secundario vive en el hogar con un miembro          |
| Ciudad                                                                                                    | Asma<br>Otras condiciones médicas diagnosticadas                                                          | •              | Seleccione una opción                                           |
| Estado                                                                                                    |                                                                                                    |                |                                                                 |
| a de la companya de la companya de la |                                                                                                    |                | Apellido de contacto adicional                                  |
| Cremallera                                                                                                    |                                                                                                    | h              |                                                                 |
|                                                                                                    | Otra limitación fisica/mental/medica                                                                      |                | Relación de contacto adicional                                  |
| Si su número de teléfono ha cambiado, ¿lo ha actualizado en nuestro sis-<br>tema? *                                                                                                    |                                                                                                    |                | Seleccione una opción 👻<br>Teléfono Móvil de Contacto Adicional |
| N/A 👻                                                                                                    |                                                                                                    | 4              |                                                                 |

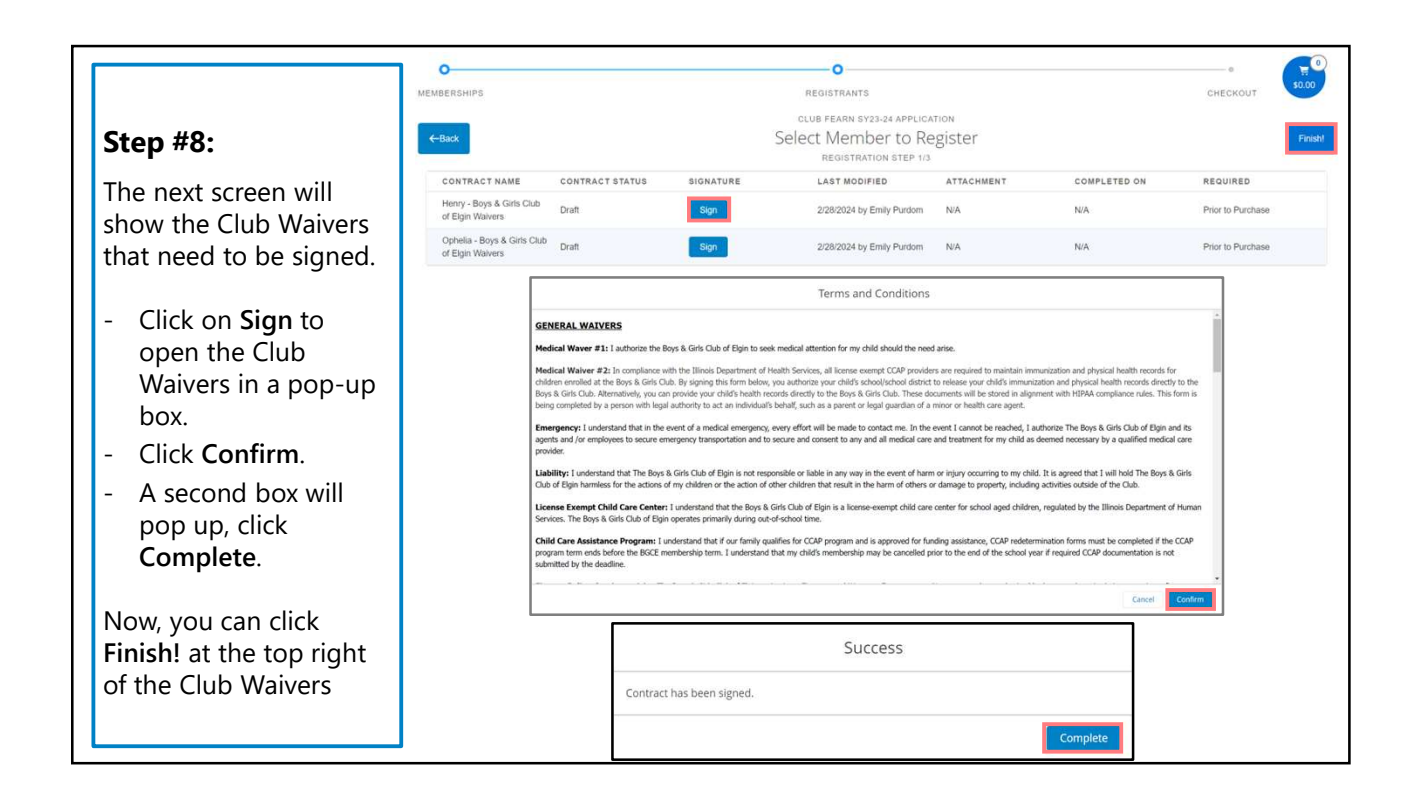

|                                                                                                    | 0                                                                                                    |                                                                                                    |                                                                                                    | 0                                                                                                    |                                                                                                    |                                                                                                    |                                                                                                    |
|----------------------------------------------------------------------------------------------------|----------------------------------------------------------------------------------------------------|----------------------------------------------------------------------------------------------------|----------------------------------------------------------------------------------------------------|----------------------------------------------------------------------------------------------------|----------------------------------------------------------------------------------------------------|----------------------------------------------------------------------------------------------------|----------------------------------------------------------------------------------------------------|
| Paso #8:                                                                                                    | MEMBRESIAS<br>←Atras                                                                                                    |                                                                                                    | Seleccio                                                                                                    | REGISTRANTES<br>APLICACIÓN CLUB FEARN SY2<br>NE MIEMBRO PARA<br>REGISTRO PASO 1/3                                                                                                    | 3-24<br>Registrarse                                                                                                    |                                                                                                    | VERIFICAR IFinaliza                                                                                                    |
| La siguiente pantalla                                                                                                    | NOMBRE DEL<br>CONTRATO                                                                                                    | ESTADO DEL CONTRATO                                                                                                    | FIRMA                                                                                                    | ÚLTIMA MODIFICACIÓN                                                                                                    | ADJUNTO                                                                                                    | COMPLETADO EN                                                                                                    | REQUERIDO                                                                                                    |
| mostrará las exenciones de                                                                                                    | Henry - Exenciones del<br>Boys & Girls Club de Elgin                                                                        | Borrador                                                                                                    | Firmar                                                                                                    | 28/02/2024 por Emily Purdom                                                                                                    | N/A                                                                                                    | N/A                                                                                                    | Antes de la compra                                                                                                    |
| club que deben firmarse.                                                                                                    | Ofelia - Boys & Girls Club<br>de Elgin Exenciones                                                                           | Borrador                                                                                                    | Firmar                                                                                                    | 28/02/2024 por Emily Purdom                                                                                                    | N/A                                                                                                    | N/A                                                                                                    | Antes de la compra                                                                                                    |
| - Haga clic en <b>Firmar</b> para                                                                                                    |                                                                                                    |                                                                                                    |                                                                                                    | Términos y condiciones                                                                                                    | 5                                                                                                    |                                                                                                    |                                                                                                    |
| <ul> <li>club en un cuadro<br/>emergente.</li> <li>Haga clic en Confirmar.</li> <li>Aparecerá un segundo<br/>cuadro, haga clic en<br/>Completar.</li> </ul> | EXER<br>Vacia<br>Sauf di<br>Rica di<br>Rica di<br>Rica di<br>Respo<br>al Bays<br>Center<br>Program<br>formula<br>afte exist | CLONES GENERALES<br>dición médica #1: Actoria al Royr<br>dición médica #1: Actoria al Royr<br>dis médica #1: Actoria al Royr<br>dis médica #1: Actoria #10 St<br>actoria al Royr Actoria<br>englas de camplimiento<br>en de atención médica a asegura<br>entres los reflexados a asegura<br>entres los reflexados a asegura<br>entres los reflexados a asegura<br>entres los reflexados asegura<br>entres los reflexados asegura<br>entres los reflexados asegura<br>entres de Safordo que The Bio<br>de catidado infantil executoria<br>entre da Safordos Humanos de<br>entre da Safordos Humanos de<br>entre da Safordos Humanos Humanos Humanos<br>entre da Safordos Humanos Humanos<br>entre da Safordos Humanos Humanos<br>entre da Safordos Humanos Humanos<br>entre da Safordos Humanos Humanos<br>entre da Safordos Humanos<br>entre da Safordos Humanos<br>entre da Saf | Là Gris Cub de Eigin a buscar atem<br>d con di Departamento de Servicios<br>ys A Gris LOL. Al finame rete forma<br>rete in CluA. Atematismente, puebe per<br>le HIPAL. Este formulario lo complet<br>el HIPAL. Este formulario lo complet<br>el HIPAL. Este formulario lo complet<br>el HIPAL. Este formulario lo complet<br>y a CluS Cub de Digin no es respon<br>nes de mis Nijos o las acciones de ol<br>licencia: Estorindo que di nuesta<br>de jabació del programa CCM Finali,<br>persida no se presenta antes de la fi | ción médica para ni higo si aurge la nee<br>de Stald de Illinos, todos los provedos<br>lans a contrauscio, usted autorta a la<br>a un persona con autortada legal para<br>e o poste para comunicaries contrajos.<br>A la de entregana materiar en cado de es<br>rece anfos que resulten en daño a dorse<br>so califas que resulten en daño a dorse<br>o so califas para el programo CCM<br>a tente de la ploso de membresia de los<br>cos alifas para el programo CCM<br>a tente de la ploso de membresia de los<br>cos alifas para el programo CCM<br>a tente de la ploso de membresia de los<br>cos alifas para el programo CCM<br>a tente de la ploso de membresia de los<br>cos alifas para el programo CCM<br>a tente de la ploso de membresia de los<br>cos al intere. | middad.<br>eres de CCAP exentos de los<br>executels/datathe escalar de<br>los devicamentes al Boys in<br>datatar en nombre de un in<br>En caso de quar en puestes<br>a terrar de la escalar,<br>a terrar la ya succión de<br>dandos a la propiedad, ino<br>rafratti exerto de licencia pr<br>rafrat de la escalar,<br>l' yo a sprueba para recibir<br>E. Erfiendo que la membro | encia doben mantener registros de<br>su hijo a dividar los registros de<br>dividua, como un padre o tutor legi<br>dividua, como un padre o tutor legi<br>localizarme, sutoritos a The Boys &<br>dividua, como un padre o tutor legi<br>o testin, fo aurande que estimite d<br>àudas los actividades fuera del Cub<br>aran niños en edad escolar, regulado<br>asistencia financina, se obben como<br>resta de mi hijo puede cancelares an<br>Cancel | sonación y de<br>sonación y stud<br>monostrán de<br>l de un menor o<br>de calificado<br>responsabilidad<br>y por el<br>sister los<br>tes del final del |

#### Step #9:

Review the final Transaction Summary & then click **Pay Now** to either **Make Payment** (paying the \$25 application fee before submitting your application) or **Pay at Club** (to log-in to your account & pay at a later date). *\*EL Families Only* 

Click **Complete Your Membership Application** to submit your Membership Application! You will receive an email confirming that the Enrollment Team is reviewing your application for program eligibility & availability. Please check your email for further updates on the status of your application.

For any questions, please call 847-608-5017 (M-F, 9AM-6PM) or email membership@bgcelgin.org

| Use the Back<br>To Browse             | MEMBERSHIPS Now that you have completed the registration<br>steps, you can add more members to a<br>different Membership Type in the same | REGISTRANTS<br>Summary | CHECKOUT So.00<br>CHECKOUT So.00<br>Pay Now |
|---------------------------------------|----------------------------------------------------------------------------------------------------|------------------------|---------------------------------------------|
| option to add<br>in any<br>additional | Immediate Charges<br>Henry Purbom - CLUB FEARN SY23-24 APPLICATION<br>OMHELIA PURDOM - CLUB FEARN SY33-24 APPLICATION                     | MEMICENHP<br>MEMICENHP |                                             |
| applications.                         | IMMEDIATE PAYABLES<br>GRAND TOTAL<br>Enter Coupon Code                                                                                    |                        | \$0.00<br>Apply Code                        |

#### Paso #9:

Revise el Resumen de transacción final y luego haga clic en **Pagar ahora** para **Realizar el pago** (pagando la tarifa de solicitud de \$25 antes de enviar su solicitud) o **Pagar en el Club** (para iniciar sesión en su cuenta y pagar en una fecha posterior). \**Solo familias EL* 

¡Haga clic en **Complete su solicitud de membresía** para enviar su solicitud de membresía! Recibirá un correo electrónico confirmando que el equipo de inscripción está revisando su solicitud para determinar la elegibilidad y disponibilidad del programa. Revise su correo electrónico para obtener más actualizaciones sobre el estado de su solicitud.

Si tiene alguna pregunta, llame al 847-608-5017 (lunes a viernes, de 9AM-6PM) o envíe un correo electrónico a membership@bgcelgin.org

|                                              | MEMBRESIAS                                                                                                    | REGISTRANTES | Verificar 50.00            |
|----------------------------------------------|----------------------------------------------------------------------------------------------------|--------------|----------------------------|
| Utilice la opción<br><b>Volver a navegar</b> | S Volver a navegar:<br>Ahora que ha completado los pasos de<br>registro, puede agregar más miembros a un<br>tipo de membresia diferente en la misma<br>transacción. | Resumen      | Pagar ahora                |
| para agregar<br>cualquier<br>solicitud de    | Cargos Inmediatos<br>a Henry Purbom - Aplicación club Fearn 8723-24                                                                                                 | AFLACION     |                            |
| membresía<br>adicional.                      | OPHELIA PURDOM - APLICACIÓN CLUB FEARN SY23-24 CUENTAS POR PAGAR INMEDIATAS                                                                                         | AFLIADON     |                            |
|                                              | GRAN TOTAL Introduce el código de cupó                                                                                                    |              | \$0.00<br>Aplica el código |

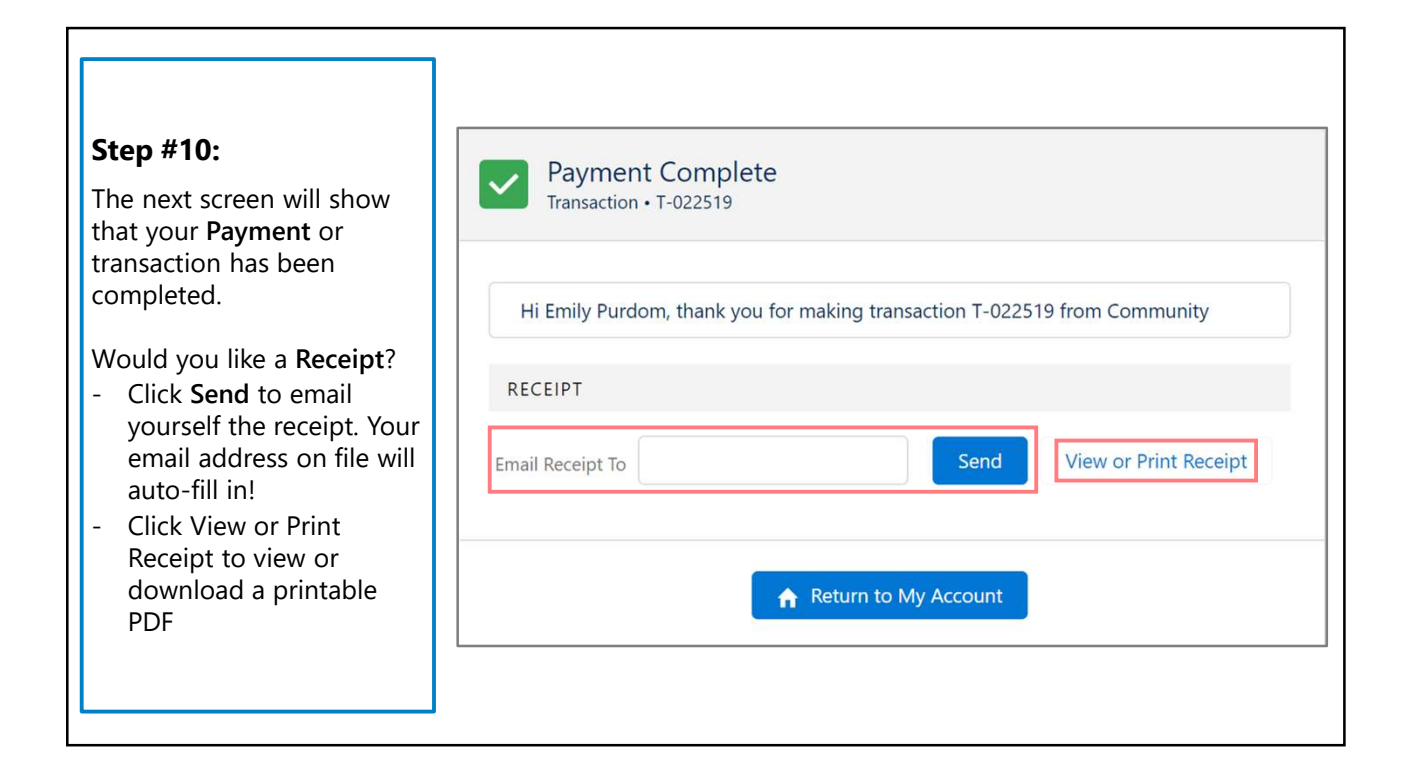

| Paso #10:<br>a siguiente pantalla<br>nostrará que su pago o<br>ransacción se ha<br>ompletado.<br>Quieres un recibo?<br>Haga clic en Enviar para<br>enviarse el recibo por<br>correo electrónico. ¡Su<br>dirección de correo<br>electrónico registrada se<br>completará<br>automáticamente!<br>Haga clic en Ver o<br>Imprimir recibo para ver<br>o descargar un PDF<br>imprimible. | Pago completo<br>Transacción • T-022519         Hola Emily Purdom, gracias por realizar la transacción T-022519 desde Community         RECIBO         Recibo por correo electrónico a         Enviar       Ver o imprimir recibo |
|----------------------------------------------------------------------------------------------------|----------------------------------------------------------------------------------------------------|
|----------------------------------------------------------------------------------------------------|----------------------------------------------------------------------------------------------------|